# 北京科技大学研究生成绩单自助打印操作流程

| 目录                                        |
|-------------------------------------------|
| 1.在校生本人打印流程1                              |
| 2. <mark>在校生委托他人</mark> 打印流程4             |
| 3 <mark>.毕业生本人打印流程(2008 级(含)及以后</mark> )6 |
| 4. <mark>在校生委托他人打印流程(2008 级(含)及以后)</mark> |

### 1.在校生本人打印流程

#### 1.1 点击"成绩单打印",使用微信扫描二维码。

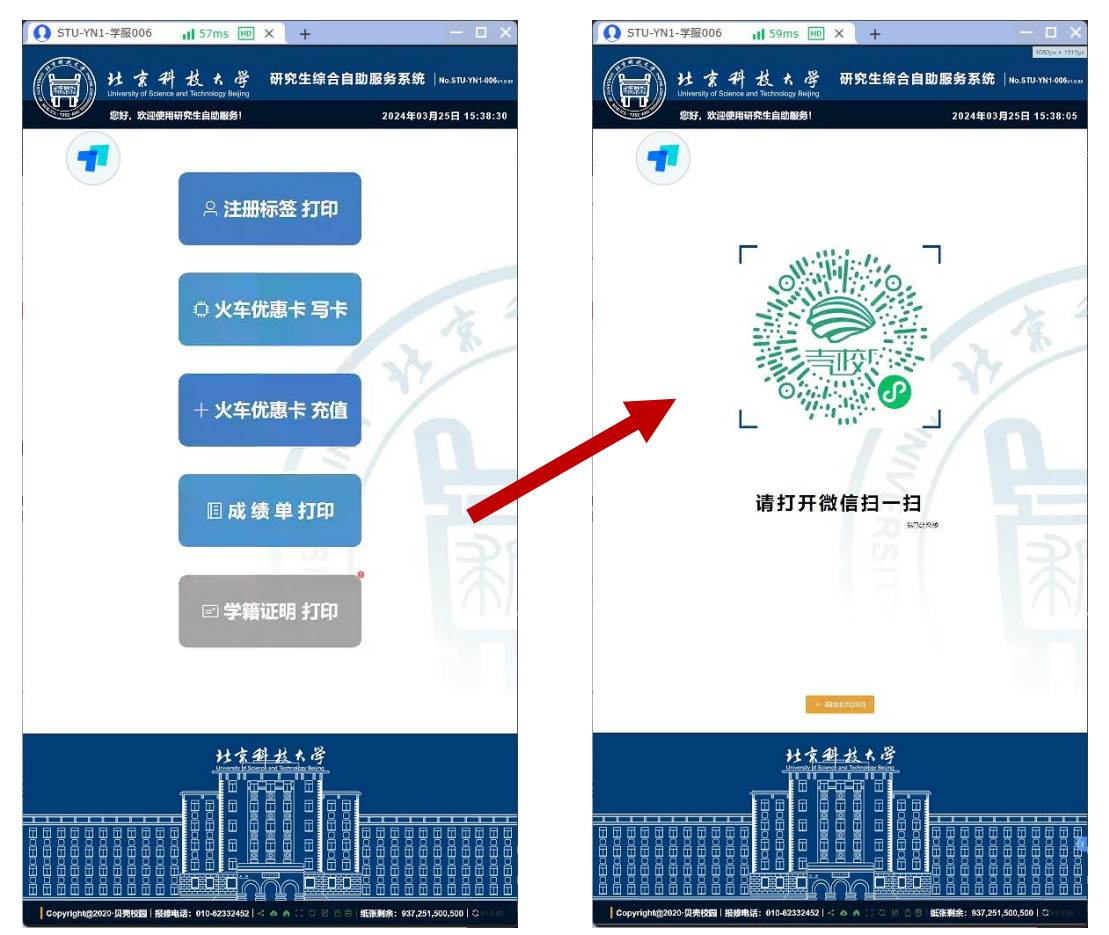

1.2 自动跳转至学校校园微认证,选择需要打印成绩单的学号,进入成绩单打印界面。(如未通过校园微认证,需点击"身份证认证",输入身份证号和姓名,进行身份认证。)

15:37 💬 😰 📒 🔹 â 🗯 🙃 HD ,,,∥ HD ,,,∥ 86% 💼 爱教务 ••• • 贾教务 爱教务统一身份认证 微认证后会跳转至 此页面,如微认证 认证成功 ✓ 系统中检查多您有多个身份,请选择 失败,可选择此处 身份进入 进行身份认证。 微认证 身份证认证

2

1.3 选择所需要的成绩单,按流程支付打印成绩单。(如在免费份数额度 内无需付费。超出免费打印份数,需微信扫码缴费才能进行打印。)

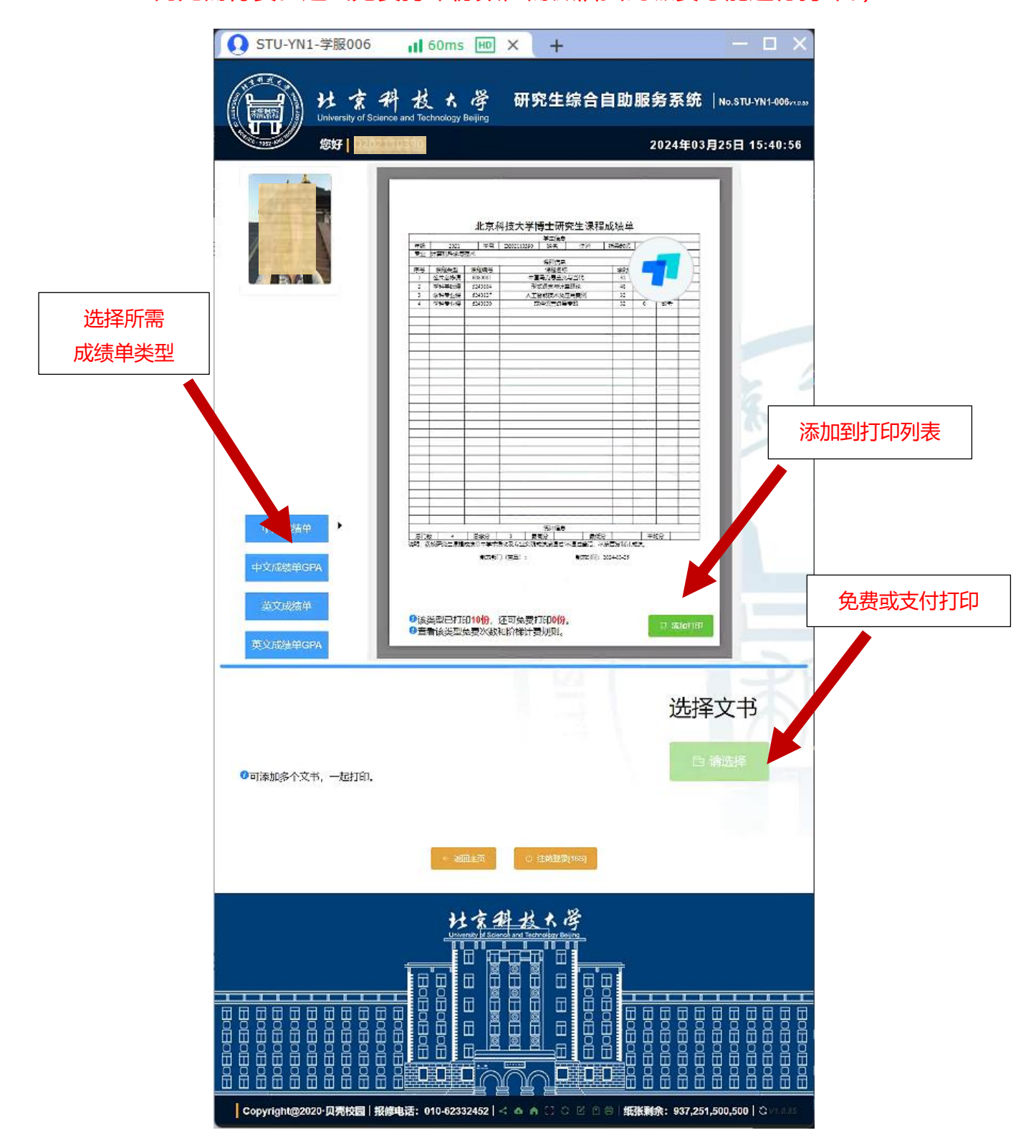

## 2.在校生委托他人打印流程

2.1 委托人点击"成绩单打印",将自助机上的二维码拍照发送给在校生本

人。

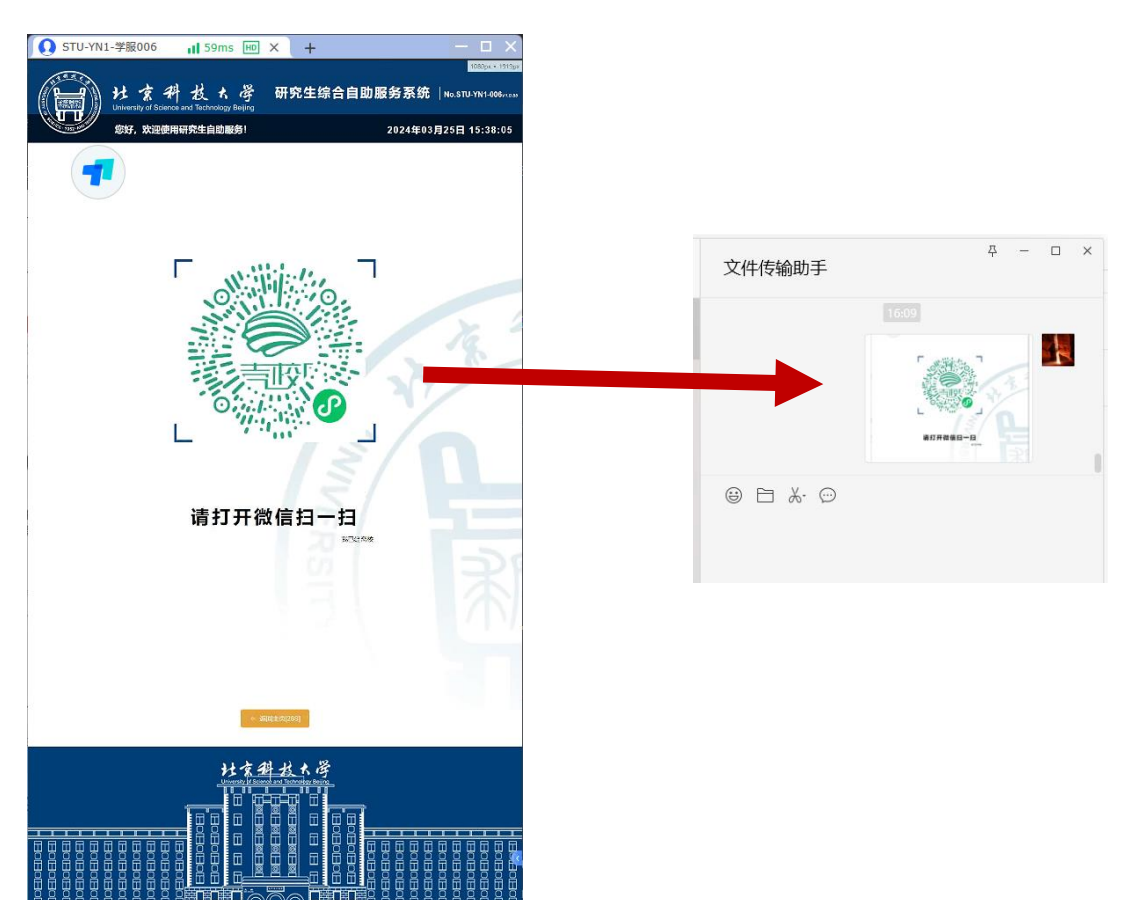

2.2 在校生本人长按识别二维码,协助委托人远程登录自助机。

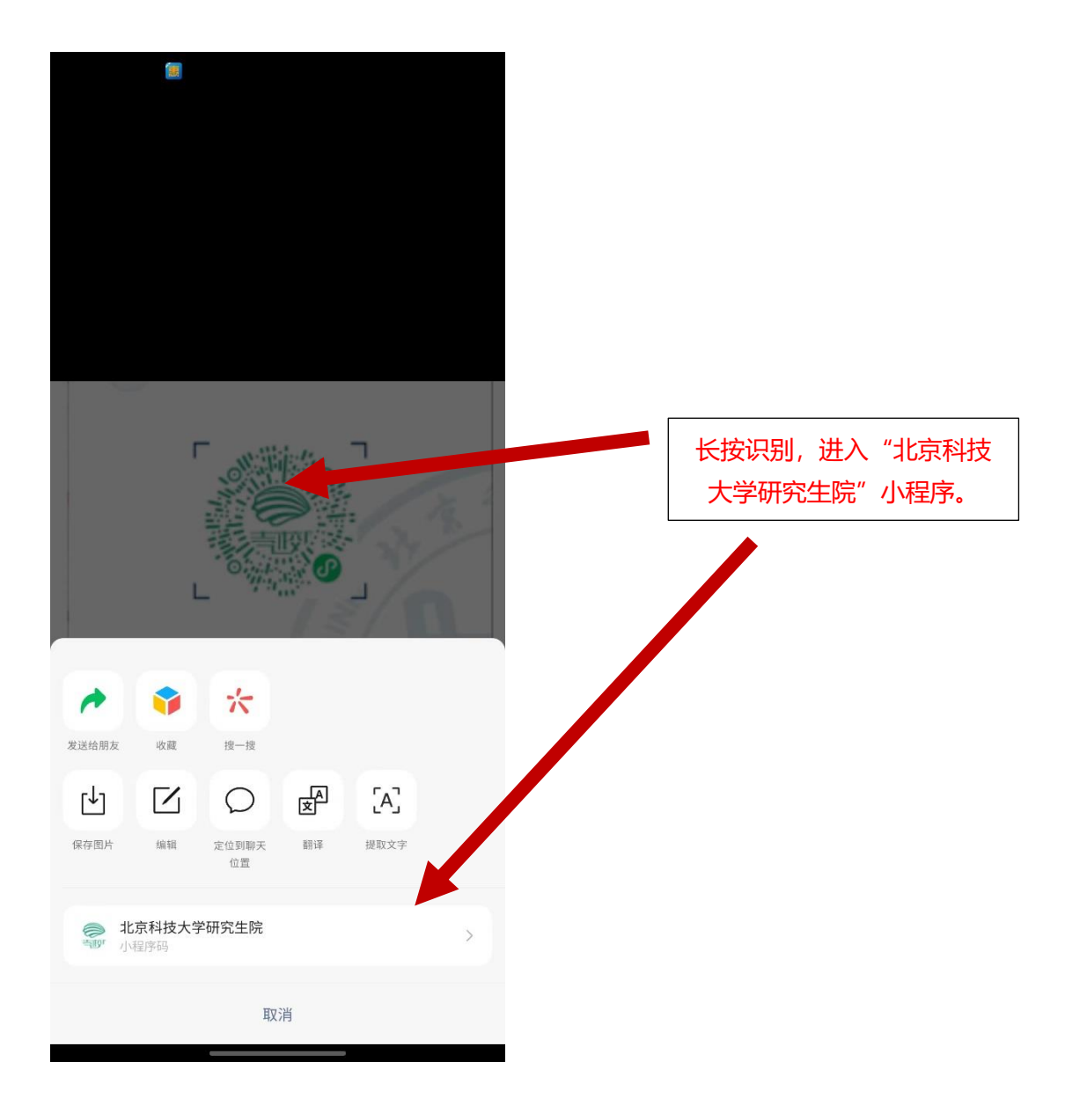

2.3 委托人打印成绩单 (见 1.3 流程)

#### 3.毕业生本人打印流程 (2008 级 (含) 及以后)

3.1 点击"成绩单打印",使用微信扫描二维码。点击"身份证认证",输入 身份证号和姓名,进行身份认证,绑定毕业生身份。(如已通过校园微认证, 可直接选择需要打印成绩单的学号,进入成绩单打印界面)

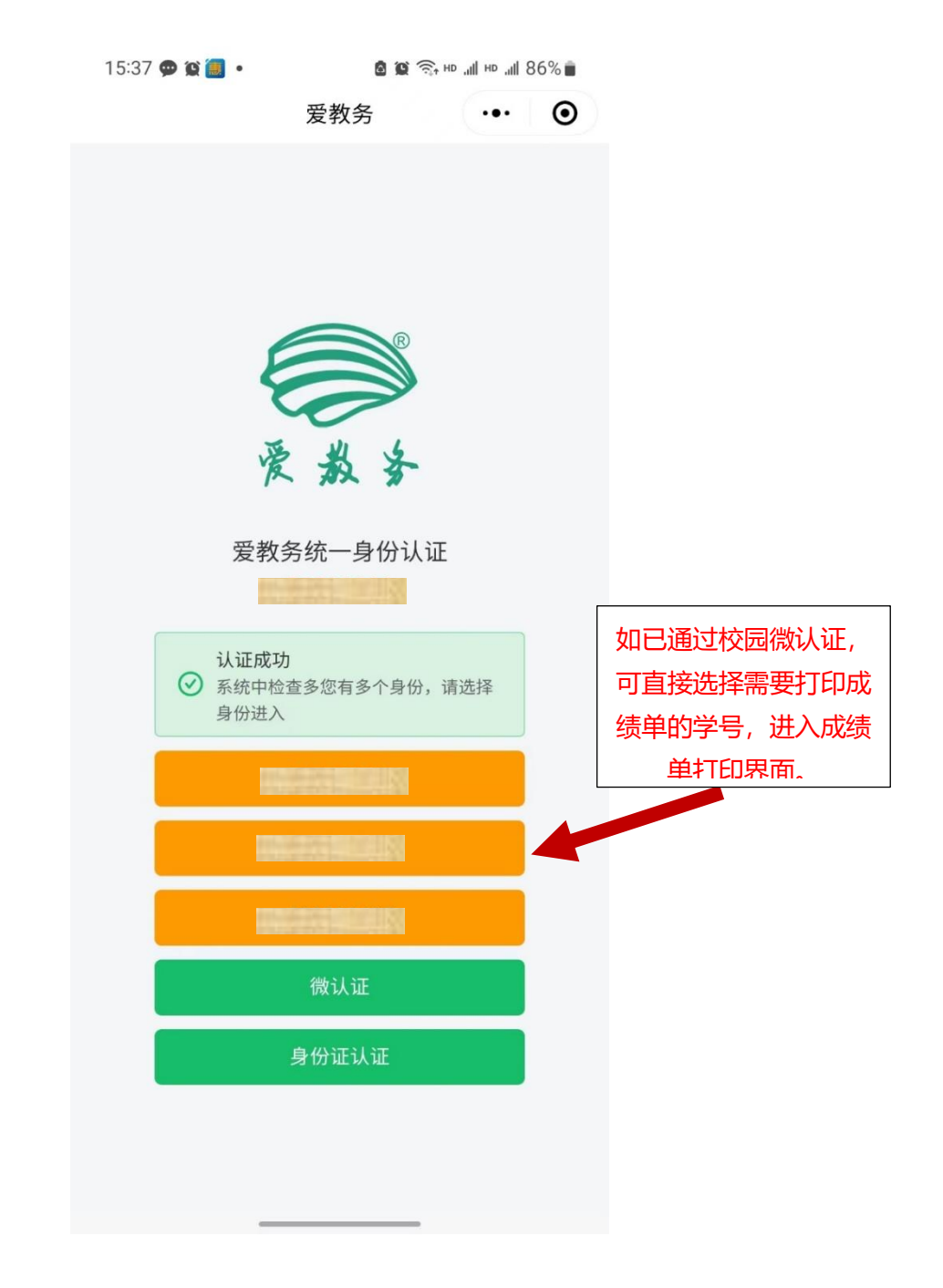

3.2 打印成绩单 (见 1.3 流程)

### 4.毕业生委托他人打印流程(2008级(含)及以后)

4.1 毕业生本人使用微信搜索"北京科技大学研究生院"小程序,点击进入小程序后,点击"身份证认证",输入身份证号和姓名,进行身份认证, 绑定毕业生身份。

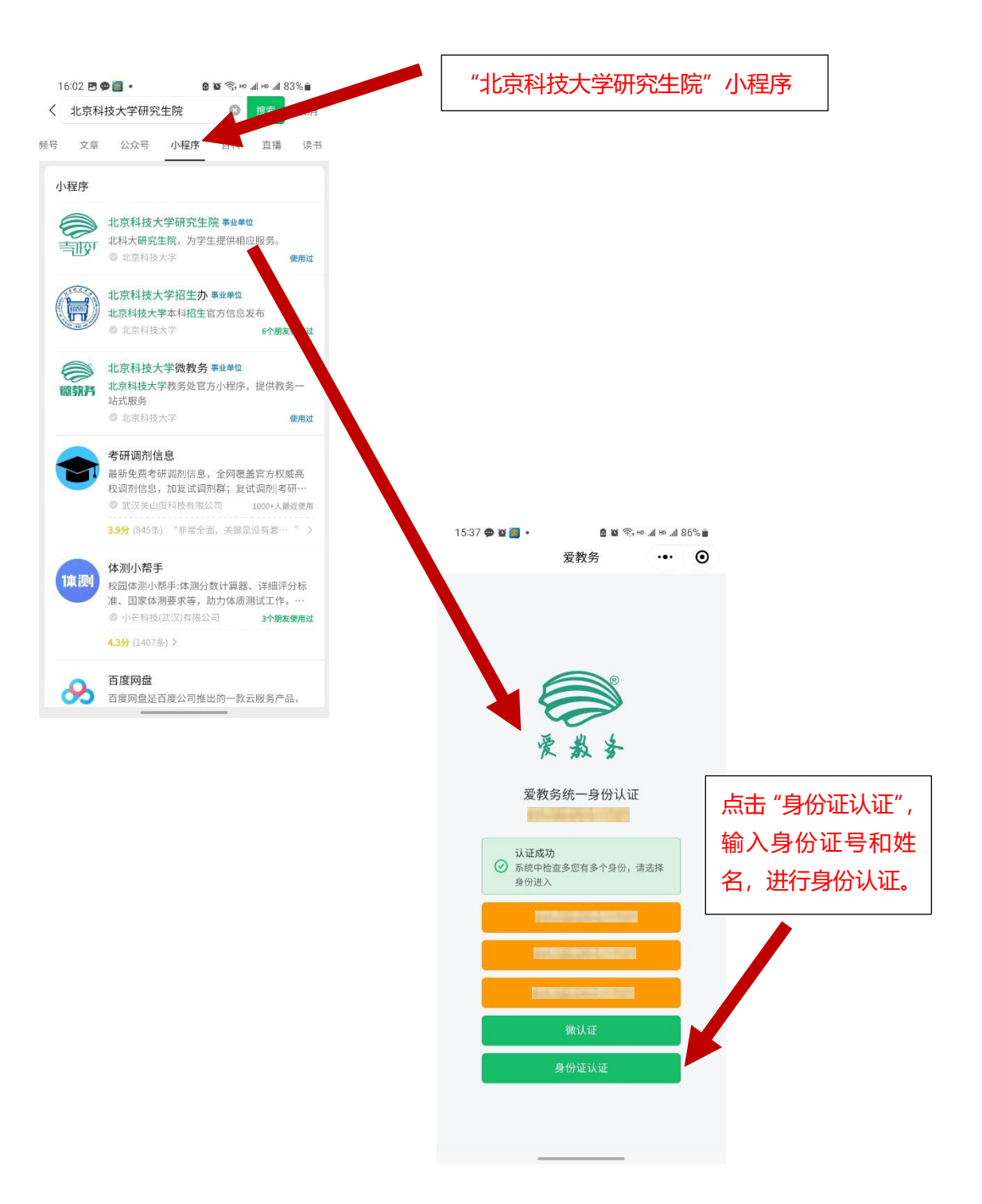

4.2 委托人点击"成绩单打印",将自助机上的二维码拍照发送给毕业生本

人。

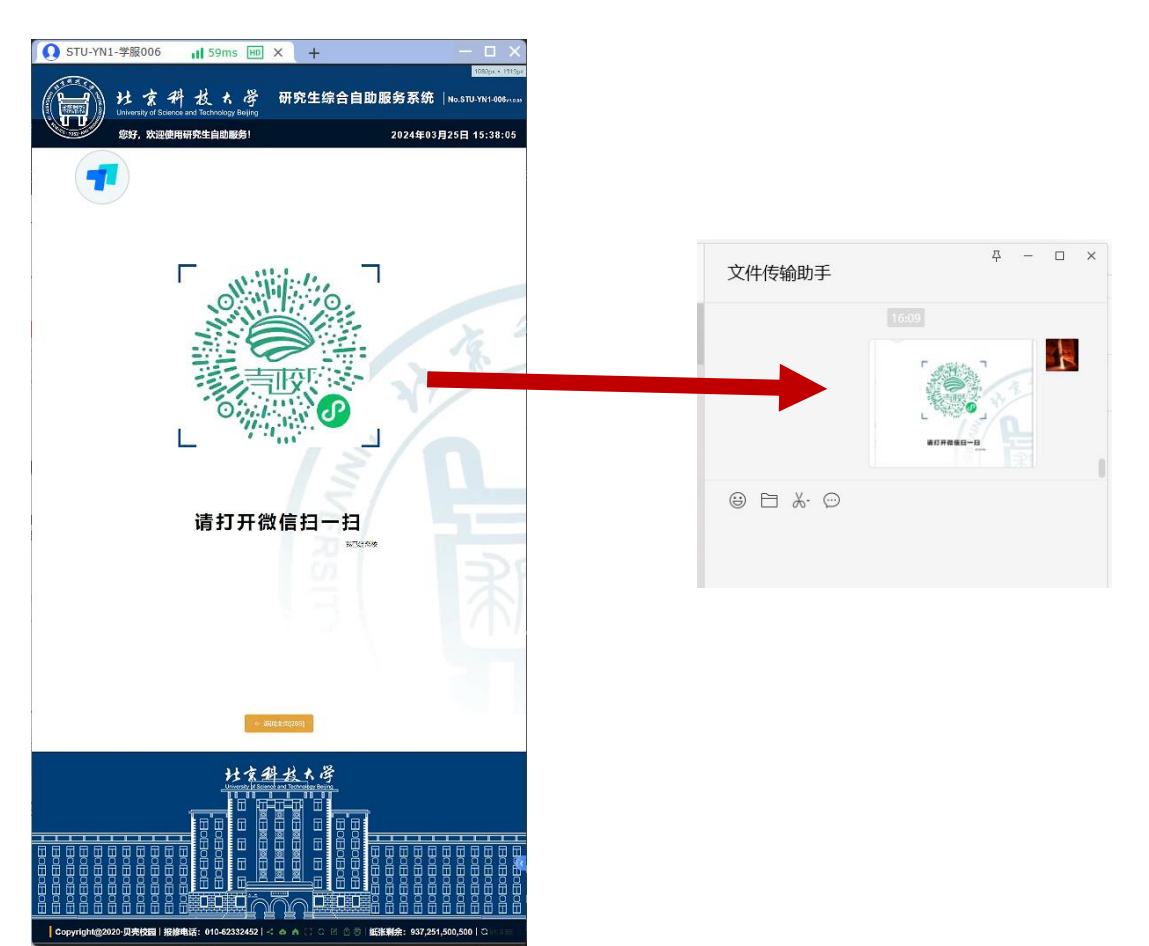

4.3 毕业生本人长按识别二维码,协助委托人远程登录自助机。

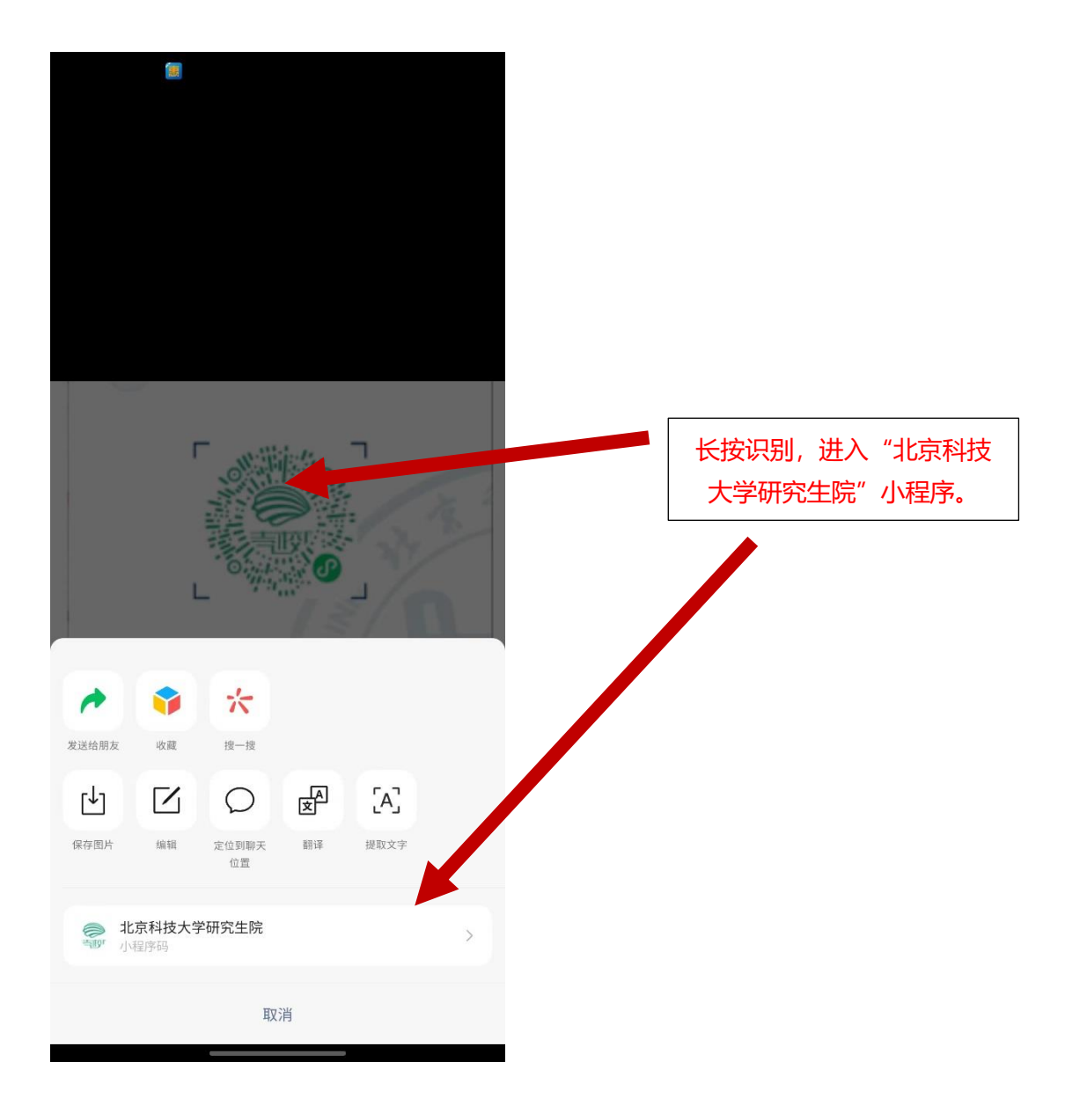

4.4 委托人打印成绩单 (见 1.3 流程)